| 画面                                                                                                    |    | 内容                                              |
|----------------------------------------------------------------------------------------------------|----|-------------------------------------------------|
|                                                                                                    | 1. | コントロールパネルを開いてください。<br>表示されていなければ検索して確<br>認ください。 |
| 図、コンドロール パネル、       く て         コンピューターの設定を調整します       表示方法: カデゴリ・         シンジューターの設定を調整します       表示方法: カデゴリ・         シンジューターの設定を調整します       カーレールの設定を調整します         シンジューターの状態を確認<br>フィル島電でライルの(パックア) ブンビーを保存<br>バックアックで必定 (Windows ro<br>Correst Owned Constructions)       コージー アカウント<br>シンコークのしているます         シンジョークのためのとないのでの       シンジューシーの状態を取りたいでの         シンジョークのためのでの       シンジューシーの実施でありたいののにないためののでの         シンジョークのためのでの       シンジューシーのののでの         シンジョークのためのでの       シンジューシーのののでの         シンジョークのためののでの       シンジューシーのののでの         シンジョークのためののでの       シンジューシーのののでの         シンジョークのためののでの       シンジューシーののののでの         シンジョークののでのののでの       シンジューシーのののでののでの         シンジョークののでのののでの       シンジューシーののののでのののでの         シンジョークのののでのののでのののでの       シンジューシーののののでのののでの         シンジョークのののでのののでの       シンジューシーののののでのののでの         シンジョークのののでのののでの       シンジューシーののののでののののでののののでの         シンジョークのののののののののののののののののののののののののののののののののののの                                                                                                    | 2. | 「ネットワークとインターネット」を選択<br>してください。                  |
| <ul> <li>● オッドワークとインターネット</li> <li>◆ → ◆ ↑</li> <li>● &gt; コントロールパネル → ネットワークと大共有センター<br/>ネットワークの状態とタスクの表示 / キットワークのコンピューターとデバイスの表示</li> <li>● オットワークと大共有センター<br/>ネットワークの状態とタスクの表示 / キットワークのコンピューターとデバイスの表示</li> <li>● オットワークと大力マクトオント<br/>パークション / ワターネット オブション<br/>ホームトーション / アノターネット オブション<br/>ホームトーション / アノターネット オブション<br/>ホームトーション / アノターネット オブション<br/>ホームトーション / アノターネット オブション<br/>ホームトーション / アノターネット オブション<br/>ホームトーション / アノターネット オブション<br/>パシーネット オブション<br/>パシーネット オブション<br/>パシーネット オブション</li> <li>● ブリン / アノタースシート オブション<br/>ホームトーション / アノタースシート オブション<br/>ホームトーション / アノタースシート / アノタースシート / アノタースシート / オジョン / アノタースシート / アノタースシート / アノタースシースシースシースシート / アノタースシート / アノタースシースシースシースシート / アノタースシースシースシースシースシースシースシースシースシースシースシースシースシー</li></ul> | 3. | 「インターネットオプション」を選択して<br>ください。                    |

| 画面                                                                                                    | 内容                     |
|----------------------------------------------------------------------------------------------------|------------------------|
| ि 179-रूуトのブロバティ ? ×                                                                                                    | 4. インターネットプロパティの「セキュリテ |
| 2 全般 セキュリティ ブライバシー コンテンツ 接続 ブログラム 詳細設定                                                                                                    | ィ」タブを選択してください。         |
| 間覧の履歴<br>「時ファイル、履歴、Cookie、保存されたパスワード、および Web フォーム パトワ                                                                                                    |                        |
| GI のI情報を削除します。<br>削除(D) 設定(S) ンの                                                                                                    |                        |
|                                                                                                    |                        |
|                                                                                                    |                        |
|                                                                                                    |                        |
|                                                                                                    |                        |
|                                                                                                    |                        |
|                                                                                                    |                        |
|                                                                                                    |                        |
|                                                                                                    |                        |
| OK キャンセル 適用(A)                                                                                                    |                        |
| <ul> <li>インターホットのプロパティ</li> <li>インターホットのプロパティ</li> </ul>                                                                                                    |                        |
| 。<br>全般 セキュリティ ブライパシー コンテンツ 接続 プログラム 詳細設定                                                                                                    |                        |
| セキュリティ設定を表示または変更するゾーンを選択してください。 パワ                                                                                                    |                        |
|                                                                                                    |                        |
| インクーネット ローカル イントラネッ 信頼済みサイト 制限付きサイト<br>ト                                                                                                    |                        |
| インターネット<br>【 ① ① 「 信頼されたゾーンと制限付きゾーンに一覧表示されていな サイト(S)<br>しまがてのグリターオットの Web サイトにち てのレーンち                                                                                                    |                        |
| 使用してください。                                                                                                    |                        |
| このゾーンのセキュリティのレベル(L)<br>このゾーンで許可されているレベル: 中から高                                                                                                    |                        |
| 中高<br>- ほとんどの Web サイトに適切です。                                                                                                    |                        |
| - 女主ぐないり郎世辺めるコンテンフをグリンピートタの前に苦苦します。<br>- 未署名の ActiveX コントロールはダウンロードされません。                                                                                                    |                        |
|                                                                                                    |                        |
| マイルのルスタイオス(い) おたとりレイル(し) すべてのゾーンを既定のレベルにリセットする(R)                                                                                                    |                        |
| メ<br>OK キャンセル 適用(A)                                                                                                    |                        |
| and the second second sec |                        |

| 画面                                                                                                    | 内容                                                             |
|----------------------------------------------------------------------------------------------------|----------------------------------------------------------------|
| <ul> <li>インターネットのプロパティ</li> <li>インターネットのプロパティ</li> <li>インターネットのプロパティ</li> <li>インターネットのプロパラ・コンテンツ 接続 プログラム 詳細設定</li> <li>セキュリティ設定在表示または変更するゾーンを選択してください。</li> <li>インターネット</li> <li>ローカル イントラネッ</li> <li>ローカル イントラネッ</li> <li>(1) クリーンには、コンピューターやファイルに提著を与えない</li> <li>ケイト(5)</li> <li>アクリーンに属する Web サイトがあります。</li> <li>このゾーンに属する Web サイトがあります。</li> <li>このゾーンに属する Web サイトがあります。</li> <li>このゾーンに属する Web サイトがあります。</li> <li>このゾーンで許可されているレベルにま。</li> <li>アクリーンドが可されているレベルドまでて</li> <li>・</li> <li>・</li></ul>                             | 6. 信頼済みサイトのゾーンのセキュリテ<br>ィレベルを「中低」に設定後、「サイ<br>ト」を選択してください。      |
| <ul> <li>▲ インターネットのプロパティ</li> <li>マ ×</li> <li>● 信頼済みサイト</li> <li>×</li> <li>✓ このゾーンの Web サイトの追加と削除ができます。このゾーンの Web サイトす<br/>べてに、ゾーンのセキュリティ設定が適用されます。</li> <li>×</li> <li>×<th>7. 信頼済みサイトに下記 URL を追<br/>加してください。<br/>https://*.ib.shinkin-ib.jp</th></li></ul> | 7. 信頼済みサイトに下記 URL を追<br>加してください。<br>https://*.ib.shinkin-ib.jp |
| CのゾーンのWebサイトの追加と削除ができます。このゾーンのWebサイトす     CのゾーンのWebサイトの追加と削除ができます。このゾーンのWebサイトす     Cのゾーンのセキュリティ設定が適用されます。     CのWebサイトをゾーンに追加する(D):     https://*.ib.shinkin-ib.jp     追加(A)     Webサイト(W):     https://ssc0101-files.sharepoint.com     https://ssc0101-myfiles.sharepoint.com     lillis(R)     RUS3(C)     RUS3(C)                                                                                                    | 8. 「追加」ボタンを選択してください。                                           |

| 画面                                                                                                    | 内容                                                                                                    |
|----------------------------------------------------------------------------------------------------|----------------------------------------------------------------------------------------------------|
| イソターネットのブロバティ     ? ×       全般 セキュリティ     プライバシー       ジア     サイト(S)       ジア     サイト(S)       ジア     ジア       ジア     シンテンツ 接続       ブログラム 詳細設定(M)       ボッブアップ ブロック       ジー     ほとんどのポップアップ ウィンドウの表示を無効にし       支え。       マ ポップアップ ブロックを有効にする(B)                                                                                                    | 9. Cookie(クッキー)の受入れ設定<br>を行います。「プライバシー」タブの<br>「サイト」ボタンを選択してください。                                                                                                    |
| サイトごとのブライパシー撮作       ×         サイトの管理       デライパシーボリシーに関係なく Cookie の使用を常に許可または拒否する Web サイトを<br>推定するととができます。         歴史する Web サイトの完全なアドレスを入力してから、(許可) または (ブロック) をクリックしてください。         ー覧からサイトを削除するには、Web サイトの名前を選択して (削除) ボタンをクリックしてください。         Web サイトのアドレス(N):         Shinkin-ib.jp         プロック(B)         許可(A)         FXイン         shinkin-ib.jp         プロック(B)         許可(A)         FXイン         shinkin-ib.jp         プロック(B)         許可(A)         「メイン         Shinkin-ib.jp         プロック(B)         アレス・パン         「アレス・パン         「「「」」         「おいて、         「アレス・         「アレス・         「「」」」         「「」」」         「」」」         「」」」         「」」」         「」」」         「」」」         「」」」         「」」」         「」」」         「」」」         「」」」         「」」」         「」」」         「」」」         「」」」         「」」」         「」」」         「」」」         「」」」 | <ul> <li>10.「Web サイトのアドレス」の入力欄<br/>に、下記 URL を入力します。(半<br/>角)</li> <li>法人インターネットバンキングサービ<br/>スをご利用の場合<br/>shinkin-ib.jp</li> <li>しんきん電子記録債権サービスをご<br/>利用の場合<br/>dentrans.ne.jp</li> <li>「許可」ボタンを選択後、「OK」を押<br/>下してください。</li> </ul> |

| 画面                                                                                                    | 内容                                                                                                    |
|----------------------------------------------------------------------------------------------------|----------------------------------------------------------------------------------------------------|
| ・       イソターネットのブロバティ       ? ×         全般 セキュリティ ブライバシー コンテンツ 接続 ブログラム 詳細設定         設定         ・       サイト(S) 詳細設定(V)         ボッブアップ ブロック         ・       ほとんどのポップアップ ウィンドウの表示を無効にし 設定(E)         ます。       ・         マボ・プアップ ブロックを有効にする(B)         OK       キャンセル 適用(A)                                                                                                    | 11. ポップアップブロックを設定します。<br>「プライバシー」タブの「ポップアップブ<br>ロックを有効にする」が有効(チェッ<br>クあり)であることを確認します。<br>「設定」ボタンを選択してください。                    |
| <ul> <li>● ボッブアッブブロックの設定</li> <li>● パメ</li> <li>● パメ</li> <li>● パップアッブブブッブプロップを許可できます。下の一覧にサイトを追加することにより、特定のドウイのボッブアップを許可できます。</li> <li>● マニオ 3 Mab # 4 An 四ドレス(W):</li> <li>● www.shinkin.co.jp/info/hib/kaizen/20170313/index.html</li> <li>● https://www.shinkin.co.jp/ib/hb/</li> <li>● 前時(R)</li> <li>● 前所(R)</li> <li>● 前所(R)</li> <li>● ボッブアッブのブロック時に遭知/(-を表示する(N)</li> <li>ブロックレベル(B):</li> <li>中: ほとんどの自動ボッブアッブをブロックする</li> </ul> | <ul> <li>12.「許可する Web サイトのアドレス」<br/>の入力欄に下記 URL を入力しま<br/>す。</li> <li>www.shinkin.co.jp</li> <li>「追加」ボタンを選択してください。</li> </ul> |
| <u>ポップアップブロックの詳細</u> 開じる(C)                                                                                                    |                                                                                                    |

| 画面                                                                                                    |      | 内容                                                                                                    |
|----------------------------------------------------------------------------------------------------|------|----------------------------------------------------------------------------------------------------|
| 🚱 ポップアップ ブロックの設定                                                                                                    | × ŧ. | 13. 「許可されたサイト」に                                                                                         |
| 例外       現在ボッブアップはブロックされています。下の一覧にサイトを追加することにより、特定のWeb サイトのボッブアップを許可できます。         許可する Web サイトのアドレス(W):          第可すれたサイト(S):          *.moi.go.jp       創除(R)         球www.shinkin.co.jp       すべて削除(E)         通知とブロック レベル:          通知とブロック レベル:                                                                                                    |      | 「www.shinkin.co.jp」が登録さ<br>れたことを確認し、「閉じる」ボタンを<br>選択してください。                                              |
| <ul> <li>□ ホップアップのプロック時に言を唱らす(P)</li> <li>□ ボップアップのプロック時に通知パーを表示する(N)</li> <li>ブロック レベル(B):</li> <li>中:ほとんどの自動ボップアップをプロックする</li> <li>□ ボップアッププロックの詳細</li> <li>□ 開じる(Q)</li> </ul>                                                                                                    |      |                                                                                                    |
| Control Checker     新しいタブ     × +     ・     ボレルダブ     × +     ・     インターネットのプロパティ     × +     ・     ・     インターネットのプロパティ     ・     ・     ・     ・     ・     ・     ・     ・     ・     ・     ・     ・     ・     ・     ・     ・     ・     ・     ・     ・     ・     ・     ・     ・     ・     ・     ・     ・     ・     ・     ・     ・     ・     ・     ・     ・     ・     ・     ・     ・     ・     ・     ・     ・     ・     ・     ・     ・     ・     ・     ・     ・     ・     ・     ・     ・     ・     ・     ・     ・     ・     ・     ・     ・     ・     ・     ・     ・     ・     ・     ・     ・     ・     ・     ・     ・     ・     ・     ・     ・     ・     ・     ・     ・     ・     ・     ・     ・     ・     ・     ・     ・     ・     ・     ・     ・     ・     ・     ・     ・     ・     ・     ・     ・     ・     ・     ・     ・     ・     ・     ・     ・     ・     ・     ・     ・     ・     ・     ・     ・     ・     ・     ・     ・     ・     ・     ・     ・     ・     ・     ・     ・     ・     ・     ・     ・     ・     ・     ・     ・     ・     ・     ・     ・     ・     ・     ・     ・     ・     ・     ・     ・     ・     ・     ・     ・     ・     ・     ・     ・     ・     ・     ・     ・     ・     ・     ・     ・     ・     ・     ・     ・     ・     ・     ・     ・     ・     ・     ・     ・     ・     ・     ・     ・     ・     ・     ・     ・     ・     ・     ・     ・     ・     ・     ・     ・     ・     ・     ・     ・     ・     ・     ・     ・     ・     ・     ・     ・     ・     ・     ・     ・     ・     ・     ・     ・     ・     ・     ・     ・     ・     ・     ・     ・     ・     ・     ・     ・     ・     ・     ・     ・     ・     ・     ・     ・     ・     ・     ・     ・     ・     ・     ・     ・     ・     ・     ・     ・     ・     ・     ・     ・     ・     ・     ・     ・     ・     ・     ・     ・     ・     ・     ・     ・     ・     ・     ・     ・     ・     ・     ・     ・     ・     ・     ・     ・     ・     ・     ・     ・     ・     ・     ・     ・     ・     ・     ・     ・     ・     ・     ・     ・     ・     ・     ・     ・     ・     ・     ・     ・     ・     ・     ・     ・     ・     ・     ・     ・     ・     ・     ・     ・     ・     ・     ・     ・     ・     ・     ・    ・ |      | 14. TLS の設定を確認します。「詳細<br>設定」タブを選択してください。<br>「TLS1.2 使用」にチェックを入れま<br>す。「適用」ボタンを選択し、「OK」<br>ボタンを押下してください。 |

| 画面 | 内容                                                        |
|----|-----------------------------------------------------------|
|    | 15. ホームボタンやアプリー覧から、ブラ<br>ウザーMicrosoft Edge を起動して<br>ください。 |
|    | 16. ご利用の信用金庫の HP にて、ログ<br>イン画面に遷移してください。                  |

|               |                       |                                       | 画面                                 |          |               | 内容                          |
|---------------|-----------------------|---------------------------------------|------------------------------------|----------|---------------|-----------------------------|
|               |                       | 新しいタブ                                 | Ctrl+T                             | ×        |               | 17. ブラウザーMicrosoft Edge にて、 |
|               |                       | 新しいウィンドウ                              | Ctrl+N                             |          | ן             | ブ利田の信田全庫の山口を開き              |
|               | Ę                     | 新しい InPrivate ウィンドウ                   | Ctrl+Shift+N                       |          |               |                             |
|               |                       | ズーム                                   | — 100% <b>+</b>                    | 2        |               |                             |
|               | ք≞                    | お気に入り                                 | Ctrl+Shift+O                       |          |               | 「設定」を選択してたさい。               |
|               | Ē                     | コレクション                                | Ctrl+Shift+Y                       |          |               |                             |
|               | 5                     | 履歴                                    | Ctrl+H                             |          |               |                             |
| -             | $\overline{\uparrow}$ | ダウンロード                                | Ctrl+J                             |          |               |                             |
|               | B                     | アプリ                                   |                                    | >        |               |                             |
|               | \$                    | 拡張機能                                  |                                    |          |               |                             |
|               | ÷                     | パフォーマンス                               |                                    |          |               |                             |
|               | ¢                     | アラートとヒント                              |                                    |          |               |                             |
|               | Ø                     | 印刷                                    | Ctrl+P                             |          |               |                             |
|               | Ø                     | Web キャプチャ                             | Ctrl+Shift+S                       |          |               |                             |
|               | Ø                     | 共有                                    |                                    |          |               |                             |
|               | තී                    | ページ内の検索                               | Ctrl+F                             |          |               |                             |
|               | A»                    | 音声で読み上げる                              | Ctrl+Shift+U                       |          |               |                             |
|               | ø                     | Internet Explorer モードで再調              | 売み込みする                             |          |               |                             |
|               |                       | その他のツール                               |                                    | >        |               |                             |
|               | ŝ                     | 設定                                    |                                    |          |               |                             |
|               |                       |                                       |                                    |          |               |                             |
|               |                       |                                       |                                    |          |               |                             |
|               |                       |                                       |                                    |          |               |                             |
| $\rightarrow$ | C                     | € Edge   edge://settings/prof         | iles                               |          | Co 🐬 🗘 1      |                             |
|               |                       |                                       | 凸 お使いのブラウザーは組織によって筆                | 「理されています |               | 18. 設正画面に(メニューを開き、1 既       |
|               |                       | <b>_</b>                              |                                    |          |               | 定のブラウザー」を選択してください。          |
| ≡             | 設況                    | Ē                                     |                                    |          | Q 設定の検索       |                             |
|               |                       |                                       |                                    |          |               |                             |
|               | 8                     | プロファイル                                |                                    |          | 十 プロファイルの追加   |                             |
|               | •                     | フライバシー、検索、サーヒス                        |                                    |          |               |                             |
|               | ~)                    | <sup>2∧戦</sup><br>[スタート]、[ホーム]、および [新 |                                    |          |               |                             |
|               | ~                     | 規] タブ                                 |                                    |          |               |                             |
|               | e<br>R                | 六有、Jビーし ( 始り付け<br>Cookie とサイトのアクセス許   |                                    |          |               |                             |
|               | e\$                   |                                       | くのデバイスでお気に入り、パスワード、履歴など<br>ステートメント | を表示で     | サインインしてデータを同期 |                             |
|               | 0                     | 既定のブラウザー                              | <u> 1721.</u>                      |          |               |                             |

| 画面                                                                                                    | 内容                                                                                                    |
|----------------------------------------------------------------------------------------------------|----------------------------------------------------------------------------------------------------|
| 既定のブラウザー                                                                                                    | 19.「Internet Explorer モードでサイト                                                                                             |
| Microsoft Edge を既定のブラウザーにする 既定に設定                                                                                                    |                                                                                                    |
|                                                                                                    |                                                                                                    |
| Internet Explorer の互換性                                                                                                    | を選択してたるい。                                                                                                    |
| Internet Explorer に Microsoft Edge でサイトを開かせる ⑦ 互換性のないサイトのみ<br>Internet Explorer でブラワズするときに、Microsoft Edge でサイトを自動的に開くように選択できます                                                                                                    |                                                                                                    |
| Internet Explorer モードでサイトの再読み込みを許可 ⑦         既定           Microsoft Edge でプラウズするときに、互偽性を確保するために Internet Explorer が必要な場合は、Internet Explorer モードで再度読み込むに 既定<br>とを選択できます。         既定           Internet Explorer モード ページ         許可                                                                                                    |                                                                                                    |
| これらのページは、ページ違加日から 30 日間 Internet Explorer モードで読きます. Internet Explorer モードの一覧に追加されているページがまだ。ま                                                                                                    |                                                                                                    |
| 既走のフラウサー                                                                                                    | 20. 再起動ボタンを選択し、ブラウザー                                                                                                    |
| Microsoft Edge を既定のブラウザーにする<br>既定に                                                                                                    | を再起動してください。                                                                                                    |
| Internet Evalueer の互換性                                                                                                    |                                                                                                    |
|                                                                                                    |                                                                                                    |
| Internet Explorer に Microsoft Edge でサイトを開かせる ⑦         互換性のないサイトの           Internet Explorer でブラウズするときに、Microsoft Edge でサイトを自動的に開くように選択できます         1                                                                                                    |                                                                                                    |
|                                                                                                    |                                                                                                    |
| Internet Explorer モードでサイトの再読み込みを許可 ⑦<br>Microsoft Edge でブラウズするときに、互換性を確保するために Internet Explorer が必要な場合は、Internet Explorer モードで再度読み込むこと                                                                                                    |                                                                                                    |
| を選択できます。                                                                                                    | <b>H</b> 1750                                                                                                    |
|                                                                                                    |                                                                                                    |
| Internet Explorer モートハーン<br>これらのページは、ページ追加日から 30 日間 Internet Explorer モードで開きます. Internet Explorer モードの一覧に追加されているページがまだありません.                                                                                                    |                                                                                                    |
|                                                                                                    |                                                                                                    |
|                                                                                                    |                                                                                                    |
|                                                                                                    |                                                                                                    |
| <ul> <li>         ・ 新しいタブ          Ctrl+T          ×</li></ul>                                                                                                    | 21.「既定のブラウザー」を閉じて、ご利                                                                                                    |
| <ul> <li>         新しいタブ Ctrl+T ×     </li> <li>         新しいウィンドウ Ctrl+N ・・・・     </li> </ul>                                                                                                    | 21. 「既定のブラウザー」を閉じて、ご利<br>用の信用金庫 HP 画面を表示し                                                                                 |
| <ul> <li>         ・・・・・・・・・・・・・・・・・・・・・・・・・・・・・</li></ul>                                                                                                    | 21. 「既定のブラウザー」を閉じて、ご利<br>用の信用金庫 HP 画面を表示し<br>て、 ブラウザー右 上の「…」を選択                                                           |
| 回新しいタブ     Ctrl+T     ×       日新しいウインドウ     Ctrl+N     ・・・       尾新しい InPrivate ウィンドウ     Ctrl+Shift+N       ズーム     -     100%                                                                                                    | 21. 「既定のブラウザー」を閉じて、ご利<br>用の信用金庫 HP 画面を表示し<br>て、ブラウザー右上の「…」を選択                                                             |
| <ul> <li>□ 新しいタブ Ctrl+T ×</li> <li>□ 新しいウィンドウ Ctrl+N ・・・</li> <li>□ 新しい InPrivate ウィンドウ Ctrl+Shift+N ・・・</li> <li>ズーム - 100% + 2</li> <li>☆ お気に入り Ctrl+Shift+O</li> </ul>                                                                                                    | 21. 「既定のブラウザー」を閉じて、ご利<br>用の信用金庫 HP 画面を表示し<br>て、ブラウザー右上の「…」を選択<br>し、メニュー内の「Internet                                        |
| 回新しいタブ     Ctrl+T     ×       日新しいウインドウ     Ctrl+N     ・・・       尾新しい InPrivate ウインドウ     Ctrl+Shift+N       ズーム     -     100% +       プ<お気に入り                                                                                                    | 21. 「既定のブラウザー」を閉じて、ご利<br>用の信用金庫 HP 画面を表示し<br>て、ブラウザー右上の「…」を選択<br>し、メニュー内の「Internet<br>Explorer モードで再読み込みす                 |
| <ul> <li>□ 新しいタブ</li> <li>Ctrl+T</li> <li>×</li> <li>□ 新しいウィンドウ</li> <li>Ctrl+Shift+N</li> <li>ズ-ム</li> <li>- 100% + 2</li> <li>☆ お気に入り</li> <li>Ctrl+Shift+C</li> <li>① 加クション</li> <li>Ctrl+Shift+Y</li> <li>③ 履歴</li> <li>Ctrl+H</li> </ul>                                                                                                    | 21. 「既定のブラウザー」を閉じて、ご利<br>用の信用金庫 HP 画面を表示し<br>て、ブラウザー右上の「…」を選択<br>し、メニュー内の「Internet<br>Explorer モードで再読み込みす<br>る」を選択してください。 |
| <ul> <li>□ 新しいダブ</li> <li>Ctrl+T</li> <li>×</li> <li>□ 新しいウィンドウ</li> <li>Ctrl+N</li> <li>Ctrl+Shift+N</li> <li>ズ-ム</li> <li>- 100% + 2</li> <li>な話気に入り</li> <li>Ctrl+Shift+O</li> <li>つ</li> <li>つ</li> <li>つ</li> <li>つ</li> <li>つ</li> <li>こ</li> <li>こ&lt;</li></ul>                                                                                                    | 21. 「既定のブラウザー」を閉じて、ご利<br>用の信用金庫 HP 画面を表示し<br>て、ブラウザー右上の「…」を選択<br>し、メニュー内の「Internet<br>Explorer モードで再読み込みす<br>る」を選択してください。 |
| <ul> <li>□ 新しいタブ</li> <li>Ctrl+T</li> <li>×</li> <li>□ 新しいウィンドウ</li> <li>Ctrl+N</li> <li>・・</li> <li>□ 新しい InPrivate ウィンドウ</li> <li>Ctrl+Shift+N</li> <li>ズーム</li> <li>一 100% + 2</li> <li>☆ お気に入り</li> <li>Ctrl+Shift+V</li> <li>○ 履歴</li> <li>Ctrl+Shift+Y</li> <li>⑤ 履歴</li> <li>Ctrl+H</li> <li>↓ ダウンロード</li> <li>Ctrl+J</li> <li>ビオクション</li> <li>Ctrl+J</li> <li>アブリ</li> </ul>                                                                                                    | 21.「既定のブラウザー」を閉じて、ご利<br>用の信用金庫 HP 画面を表示し<br>て、ブラウザー右上の「…」を選択<br>し、メニュー内の「Internet<br>Explorer モードで再読み込みす<br>る」を選択してください。  |
| <ul> <li>□ 新しいダブ</li> <li>Ctrl+T</li> <li>×</li> <li>・・・</li> <li>こ・・</li> <li>こ・</li> <li>こ・</li> <li>こ・</li></ul>                                                                                                    | 21. 「既定のブラウザー」を閉じて、ご利<br>用の信用金庫 HP 画面を表示し<br>て、ブラウザー右上の「…」を選択<br>し、メニュー内の「Internet<br>Explorer モードで再読み込みす<br>る」を選択してください。 |
| <ul> <li>□ 新しいタブ</li> <li>Ctrl+T</li> <li>×</li> <li>□ 新しいウィンドウ</li> <li>Ctrl+N</li> <li>・・</li> <li>こ</li> <li>マーム</li> <li>一 100% + 2</li> <li>た お気に入り</li> <li>Ctrl+Shift+V</li> <li>ご</li> <li>ご</li> <li>☆ お気に入り</li> <li>Ctrl+Shift+V</li> <li>ご</li> <li>ご</li> <li>ご</li> <li>ホ気()</li> <li>Ctrl+Shift+V</li> <li>ご</li> <li>ご</li></ul>                                                                                                    | 21. 「既定のブラウザー」を閉じて、ご利<br>用の信用金庫 HP 画面を表示し<br>て、ブラウザー右上の「…」を選択<br>し、メニュー内の「Internet<br>Explorer モードで再読み込みす<br>る」を選択してください。 |
| <ul> <li>□ 新しいタブ</li> <li>Ctrl+T</li> <li>×</li> <li>□ 新しいウィンドウ</li> <li>Ctrl+N</li> <li>□</li> <li>□ 新しい InPrivate ウィンドウ</li> <li>Ctrl+Shift+N</li> <li>ズ-ム</li> <li>- 100% + 2</li> <li>○</li> <li>□ レクション</li> <li>Ctrl+Shift+C</li> <li>□ レクション</li> <li>Ctrl+Shift+V</li> <li>○</li> <li>阪歴</li> <li>Ctrl+Shift+V</li> <li>○</li> <li>阪歴</li> <li>Ctrl+Shift+V</li> <li>○</li> <li>○</li> <li< td=""><td>21. 「既定のブラウザー」を閉じて、ご利<br/>用の信用金庫 HP 画面を表示し<br/>て、ブラウザー右上の「…」を選択<br/>し、メニュー内の「Internet<br/>Explorer モードで再読み込みす<br/>る」を選択してください。</td></li<></ul>                                                                                 | 21. 「既定のブラウザー」を閉じて、ご利<br>用の信用金庫 HP 画面を表示し<br>て、ブラウザー右上の「…」を選択<br>し、メニュー内の「Internet<br>Explorer モードで再読み込みす<br>る」を選択してください。 |
| <ul> <li>□ 新しいタブ</li> <li>Ctrl+T</li> <li>×</li> <li>□ 新しいウィンドウ</li> <li>Ctrl+N</li> <li>···</li> <li>□ 新しい InPrivate ウィンドウ</li> <li>Ctrl+Shift+N</li> <li>ズーム</li> <li>一 100% + 2</li> <li>☆ お気に入り</li> <li>Ctrl+Shift+V</li> <li>○ 履歴</li> <li>Ctrl+Shift+V</li> <li>⑤ 履歴</li> <li>Ctrl+H</li> <li>↓ ダウンロード</li> <li>Ctrl+H</li> <li>↓ ダウンロード</li> <li>Ctrl+H</li> <li>◇ グウンロード</li> <li>Ctrl+H</li> <li>◇ グウンロード</li> <li>Ctrl+J</li> <li>□ アブリ</li> <li>&gt;</li> <li>③ 拡張機能</li> <li>※ パフォーマンス</li> <li>○ 印刷</li> <li>Ctrl+P</li> </ul>                                                                                                    | 21. 「既定のブラウザー」を閉じて、ご利<br>用の信用金庫 HP 画面を表示し<br>て、ブラウザー右上の「…」を選択<br>し、メニュー内の「Internet<br>Explorer モードで再読み込みす<br>る」を選択してください。 |
| <ul> <li>□ 新しいタブ</li> <li>Ctrl+T</li> <li>×</li> <li>□ 新しいウィンドウ</li> <li>Ctrl+N</li> <li>・</li> <li>□ 新しい InPrivate ウィンドウ</li> <li>Ctrl+Shift+N</li> <li>ズ-ム</li> <li>- 100% + 2</li> <li>☆ お気に入り</li> <li>Ctrl+Shift+O</li> <li>□ コレクション</li> <li>Ctrl+Shift+V</li> <li>③ 履歴</li> <li>Ctrl+Shift+Y</li> <li>○ 履歴</li> <li>Ctrl+J</li> <li>田 アブリ</li> <li>ン グウンロード</li> <li>Ctrl+J</li> <li>田 アブリ</li> <li>ン (1/3/2)</li> <li>○ 広張機能</li> <li>○ パフォーマンス</li> <li>○ 印刷</li> <li>Ctrl+P</li> <li>② Web キャブチャ</li> <li>Ctrl+Shift+S</li> </ul>                                                                                                    | 21. 「既定のブラウザー」を閉じて、ご利<br>用の信用金庫 HP 画面を表示し<br>て、ブラウザー右上の「…」を選択<br>し、メニュー内の「Internet<br>Explorer モードで再読み込みす<br>る」を選択してください。 |
| <ul> <li>□ 新しいタブ</li> <li>Ctrl+T</li> <li>×</li> <li>・・</li> <li>□ 新しいウィンドウ</li> <li>Ctrl+Shift+N</li> <li>マー 100% + 2</li> <li>ホランクション</li> <li>Ctrl+Shift+Y</li> <li>○ 履歴</li> <li>Ctrl+Shift+Y</li> <li>○ 履歴</li> <li>Ctrl+H</li> <li>↓ グウンロード</li> <li>Ctrl+H</li> <li>↓ グウンロード</li> <li>Ctrl+H</li> <li>◇ グウンロード</li> <li>Ctrl+H</li> <li>○ アブリ</li> <li>&gt;</li> <li>③ 拡張機能</li> <li>○ パフォーマンス</li> <li>○ アラートとヒント</li> <li>□ 印刷</li> <li>Ctrl+P</li> <li>○ Web キャプチャ</li> <li>Ctrl+Shift+S</li> <li>ビ 共有</li> </ul>                                                                                                    | 21. 「既定のブラウザー」を閉じて、ご利<br>用の信用金庫 HP 画面を表示し<br>て、ブラウザー右上の「…」を選択<br>し、メニュー内の「Internet<br>Explorer モードで再読み込みす<br>る」を選択してください。 |
| 回新しいタブ       Ctrl+T       ×         日新しいウィンドウ       Ctrl+N       ・・         こ新しい InPrivate ウィンドウ       Ctrl+Shift+N       ・・         ズーム       -       100% +       ご         ズーム       -       100% +       ご         で       お気に入り       Ctrl+Shift+O         (1) カジョン       Ctrl+Shift+V       ・         (2) 履歴       Ctrl+H       ・         ・       ダウンロード       Ctrl+J         日 アブリ       >       ・         (2) 拡張機能       ・       ・         (2) バフォーマンス       ・       ・         (2) 印刷       Ctrl+P       ・         (2) 印刷       Ctrl+Shift+S       ・         (2) 水ラウの検索       Ctrl+F       ・                                                                                                    | 21. 「既定のブラウザー」を閉じて、ご利<br>用の信用金庫 HP 画面を表示し<br>て、ブラウザー右上の「…」を選択<br>し、メニュー内の「Internet<br>Explorer モードで再読み込みす<br>る」を選択してください。 |
| <ul> <li>□ 新しいダブ</li> <li>Ctrl+T</li> <li>×</li> <li>□ 新しいウィンドウ</li> <li>Ctrl+Shift+V</li> <li>マー 100% + 27</li> <li>ホーム ー 100% + 27</li> <li>ホーム ロ 100% + 27</li> <li>ホーム ー 100% + 27</li> <li>ホーム ー 100% +</li></ul> | 21. 「既定のブラウザー」を閉じて、ご利<br>用の信用金庫 HP 画面を表示し<br>て、ブラウザー右上の「…」を選択<br>し、メニュー内の「Internet<br>Explorer モードで再読み込みす<br>る」を選択してください。 |
| □ 新しいタブ       Ctrl+T       ×         □ 新しいウィンドウ       Ctrl+N       ···         □ 新しい InPrivate ウィンドウ       Ctrl+Shift+V       ···         □ 新しい InPrivate ウィンドウ       Ctrl+Shift+V       ···         □ ホーム       -       100%       +       ···         □ ホーム       -       100%       +       ···       ···         □ ホーム       -       100%       +       ···       ···         □ ホーム       -       100%       +       ···       ···         □ ホーム       -       100%       +       ···       ···         □ ホーム       -       100%       +       ···       ···         □ コレクション       Ctrl+Shift+V       ···       ···       ···       ···       ···         ⑤ 履歴       Ctrl+H       ···       ···       ···       ···       ···       ···         ⑤ 加張機能       ···       ···       ···       ···       ···       ···       ···         ⑥ ハワラートとヒント       ···       ···       ···       ···       ···       ···         ⑥ ハージ内の検索       ···       ···       ···       ···       ···       ···         ⑦ ハージ内の検索       ···                                                                                                    | 21. 「既定のブラウザー」を閉じて、ご利<br>用の信用金庫 HP 画面を表示し<br>て、ブラウザー右上の「…」を選択<br>し、メニュー内の「Internet<br>Explorer モードで再読み込みす<br>る」を選択してください。 |

| 画面                                                                                                    | 内容                                                                                                    |
|----------------------------------------------------------------------------------------------------|----------------------------------------------------------------------------------------------------|
| <ul> <li>● ログイン × +</li> <li>● C</li></ul>                                                                                                    | 22. ポップアップ画面にて「このページは<br>Internet Explorer モードで開かれ<br>ています」が表示されたら、「完了」ボ<br>タンを選択してください。                                                              |
| ・ ・ ・ ・ ・ ・ ・ ・ ・ ・ ・ ・ ・ ・ ・ ・ ・                                                                                                    | 23. ブラウザーMicrosoft Edge(IE モ<br>ード)になっていることを確認(アド<br>レスバーの左に Internet Explorer<br>のアイコン「 ○ 」が表示)後、電子<br>証明書取得ボタンをクリックして、電<br>子証明書取得開始画面を選択し<br>てください。 |
| <ul> <li>○ ○ ○ https://www02.ib.test.shinkin-ib.jp/wm/wmecir/wmecir000.do?kinkoCo</li> <li>t Explorer モードになっています。ほとんどのページは、Microsoft Edge でより運切に機能します。 終了</li> <li>しんさん電子証明書記証局</li> <li>電子証明書取得に必要な本人認証を行います。<br/>お客様D2</li> <li>ログインパスワード: ・</li> <li>ワニーボード入力 (使用方法)</li> </ul> | 24. 電子証明書取得画面にて、お客様<br>ID/ログインパスワードを入力した<br>上で「取得」ボタンを選択してくださ<br>い。                                                                                   |

| 画面                                                                                                    | 内容                                                                     |
|----------------------------------------------------------------------------------------------------|------------------------------------------------------------------------|
| <ul> <li></li></ul>                                                                                                    | 25. 電子証明書取得画面にて、ブラウ<br>ザーMicrosoft Edge(IE モード)                        |
| しんきん電子証明書認証局                                                                                                    | にて表示されていることを確認(アド                                                      |
| 電子証明書取得開始<br>電子証明書取得開始はます。「希望の保存先术を)水押して(ださい)。<br>専用USBIC保存する場合は、30秒~1分程度時間がかかりますので、保存が完了するまで、そのままお待ちください。<br>パンコンに保存する<br>専用USBIC保存する場合の事前準備(こついて<br>・本用いのたち、「利用したちく((は、))、少年。本用いの2の利用用()、たまる、20世がたりにますので、                             | レスバーの左に Internet Explorer<br>のアイコン「 🧉 」が表示)後、ユーザ<br>の ID とパスワードを入力した上で |
| *毎用050%にかけていていた。当金軍への特別0500かり中午2009の必要がのという<br>当会産のホームページをご確認、ただたが、所定の連絡先までご連絡ださい。<br>*電子証明書の保存には管理ソフトを事前にインストールする必要があります。<br>インストールされていない場合は、以下のダウンロードページよりダウンロートし、<br>パソコンにインストールしてください。<br>専用USBのご案内および管理ソフトのダウンロードページはこちら           | 「パソコンに保存する」を選択してくだ<br>さい。                                              |
| 本Webサイト上における各コンテンツは、著作権によって保護されています。                                                                                                    | ※「専用 USB に保存する」を選択した場<br>合は、「パソコンに保存する」を選択した<br>場合と同様の画面遷移となります。       |
| ← → C 命 0 合 https://www03.ib.test.shinkin-ib.jp/kydm/e/client/userEnroll11.htm?c_e=1&c_t=1&r_s=a4ba9s06e50  Internet Explorer モードになっています。ほとんどのページは、Microsoft Edae でより運動に機能します。                                                          | 26.「Web アクセスの確認」画面にて                                                   |
| しんさん電子証明書認証局<br>電子証明書取得開始<br>電子証明書取得問題<br>電子証明書取得問題<br>電子証明書取得問題<br>電用USBLG保存する場合の事前準備について<br>・専用USBSC保存する場合の事前準備について<br>・専用USBSでは、当たくには、当今年の専用USBの利用用はな                                                                                | 「はい」を選択してください。                                                         |
| オカルらしてレイージをで確認。ただくか、所定の連絡先までご通<br>当金庫のホームページをで確認。ただくか、所定の連絡先までご通<br>電子証明書の保存には管理ソフトを事前にインストールする必要が<br>インストールされているい場合は、以下のダウンロードページよりダウ<br>パンコンにインストールしてください。<br>専用USBのご案内および管理ソフトのダウンロードページはごちら<br>本Webサイト上における6コンテングは、専作物によって保護されています。 |                                                                        |
| Web アクセスの確認 ×                                                                                                    | 27.「Web アクセスの確認画面」で、「は<br>い」を選択してください。                                 |
| Cの Web サイトはユーザーの代わりにデジタル証明書の操作を実行します。<br>https://www03.ib.test.shinkin-ib.jp/kydm/e/cgi-bin/sophialite.exe<br>ユーザーの代わりにデジタル証明書を操作できるのは、既知の Web サイトだ<br>けに制限する必要があります。<br>この操作を許可しますか?                                                   |                                                                        |
| [±い(Y) いいえ(N)                                                                                                    |                                                                        |

| 画面                                                                                                    | 内容                      |  |
|----------------------------------------------------------------------------------------------------|-------------------------|--|
| 新しい RSA 交換キーを作成します X                                                                                                    | 28. 「新しい RSA キーを作成してくださ |  |
| アプリケーションは保護されたアイテムを作成しています。                                                                                                    | い。」で「OK」を選択してください。      |  |
| CryptoAPI 秘密キー                                                                                                    |                         |  |
| セキュリティレベル - 中<br>セキュリティレベルの設定(S)                                                                                                    |                         |  |
| OK キャンセル 詳細(D)                                                                                                    |                         |  |
| $\leftarrow$ $\rightarrow$ C $\widehat{\mbox{ (a)}}$ https://www03.ib.test.shinkin-ib.jp/kydm/e/cgi-                                                                                                    | 29. 左図のような画面が表示されれば、    |  |
| Internet Explorer モードになっています。ほとんどのページは、Microsoft Edge でより這切に機能します。                                                                                                    | 電子証明書取得が完了しました。         |  |
|                                                                                                    | 「このウインドウを閉じる」を選択して      |  |
| しんきん電子証明書認証局                                                                                                    | ください。                   |  |
| 電子証明書のインストールが完了しました。<br>ご使用のパンロンへ電子証明書がインストールされました。<br>ロダインを行う場合は1電子証明書ロダイン」ボタンから、この電子証明書を使用してロダインしてください。                                                                                                    |                         |  |
| 電子証明書情報                                                                                                    |                         |  |
| Country = JP<br>Organization = The Shinkin Banks Information System Center Co.Ltd.<br>Organizational Unit = Shinkin Internet Banking Intermediate CA - TEST<br>Organizational Unit = USERTYPE - 2<br>Organizational Unit = CERTISSUEDNUM - 4<br>Common Name = M88880000001 8888 |                         |  |
| シリアル番号 = 2430c28e2b10098e5bb39eafe11cbeb3                                                                                                    |                         |  |
| * この電子証明書がインストールされたパンコン以外ではログインできません。<br>* 電子証明書の有効明測は1年です。<br>このウィンドウを閉じる                                                                                                    |                         |  |

| 画像                                                                                                    | 内容                                                 |
|----------------------------------------------------------------------------------------------------|----------------------------------------------------|
|                                                                                                    | 1. コントロールパネルを開いてください。<br>表示されていなければ検索して確認く<br>ださい。 |
| 図、コンドロール パネル、       く て         コンビュクーの設定を調整します       宏示方法: カテゴリ *         シンジュクーの設定を調整します       安示方法: カテゴリ *         シンジュクーの設定を調整します       フィレターの大地を確認<br>コクルレタワークジェンを使べていいかりなりアジュントを除き<br>バックアウンビ など (Windows 7)         シングログレインターの大地をで 1000000000000000000000000000000000000                                                                                                    | <ol> <li>「ネットワークとインターネット」を選択してください。</li> </ol>     |
| <ul> <li>※ ネットワークとインターネット</li> <li>☆ → 、 ↑</li> <li>※ コントロール パネル 、 ネットワークと大有センター</li> <li>システムとセキュリティ</li> <li>ネットワークと大有センター</li> <li>ネットワークと大有センター</li> <li>ホットワークと大有センター</li> <li>ホットワークと大有センター</li> <li>ホットワークと大有センター</li> <li>ホットワークと大方(イスの表示)</li> <li>(アクーネット オブション</li> <li>インターネット オブション</li> <li>インターネット オブション</li> <li>インターネット オブション</li> <li>インターネットの表示と接続形定を構成し<br/>ます。</li> </ul> | <ol> <li>「インターネットオプション」を選択してください。</li> </ol>       |

## 【Microsoft Edge(IE モード)における電子証明書の更新方法】

| 画像                                                                                                    | 内容                                                                           |
|----------------------------------------------------------------------------------------------------|------------------------------------------------------------------------------|
| <ul> <li>▲ インターキットのプロパティ</li> <li>ネ ×</li> <li>金 校 セキュリタイ プライパシー コンテンツ 接続 プログラム 詳細設定</li> <li>総覧の原歴</li> <li>→約ファイル、展芸、Cookie、保存されたパスワード、および Web フォーム<br/>の情報を利除します。</li> <li>※前除(D)</li> <li>設定(S)</li> <li>デブイン</li> <li>●(O)</li> <li>書語(L)</li> <li>フォント(N)</li> <li>ユーザー構取(E)</li> </ul>                                                                                                    | <ol> <li>インターネットプロパティの「セキュリティ」タブを選択してください。</li> </ol>                        |
| <ul> <li>▲ 199-ネットのフロハイ</li> <li>★ ★</li> <li>★ セキュリティ「フライパシ-コンテンツ 接続 プログラム 詳細設定</li> <li>セキュリティ設定を表示または変更するゾーンを選択してください。</li> <li>ビュリティ設定を表示または変更するゾーンを選択してください。</li> <li>(アクーネット</li> <li>ローカル イントラネッ</li> <li>(重預済みサイト)</li> <li>(日間長れたゾーンと制限付きゾーンに一覧表示されていな</li> <li>サイト(S)</li> <li>(日間長れたゾーンと制限付きゾーンに一覧表示されていな</li> <li>ウイト(S)</li> <li>(日間長れたゾーンと制限付きゾーンに一覧表示されていな</li> <li>ウイト(S)</li> <li>(日間長れたゾーンと制限付きゾーンに一覧表示されていな</li> <li>(日間長れたゾーンと制限付きゾーンに一覧表示されていな</li> <li>(日間長れたゾーンと制限付きゾーンに一覧表示されていな</li> <li>(日間長れたゾーンと制限付きゾーンに一覧表示されていな</li> <li>(日間長れたゾーンと制限付きゾーンに一覧表示されていな</li> <li>(日間長れたゾーンと制限付きゾーンに一覧表示されていな</li> <li>(日間長れたびのどうシントントを見示いていな</li> <li>(日間長れたび)</li> <li>(日間長れたび)</li> <li>(日間日本)</li> <li>(日本)</li> <li>(日本)<td>5. 「信頼済みサイト」を選択してくたさい。</td></li></ul> | 5. 「信頼済みサイト」を選択してくたさい。                                                       |
| <ul> <li>▲ インターネットのプロパティ</li> <li>・ 全般 セキュリティ プライパシー コンテンツ 接続 プログラム 詳細設定</li> <li>・ セキュリティ 設定を表示または変更するゾーンを選択してください。</li> <li>● ビキュリティ 設定を表示または変更するゾーンを選択してください。</li> <li>● ビキュリティ 設定を表示または変更するゾーンを選択してください。</li> <li>● ビキュリティ 設定を表示または変更するゾーンを選択してください。</li> <li>● ローカル イントラネッ 「確認あサイト 制限付きサイトト<br/>ト</li> <li>● ローカル イントラネッ 「確認あサイト 制限付きサイトト<br/>と信頼頂している Web サイトが含まれています。</li> <li>このゾーンには、コンピューターやファイルに損害を与えない<br/>と信頼している Web サイトが含まれています。</li> <li>このゾーンに話する Web サイトが含まれています。</li> <li>このゾーンに許可されているレベルル・サイト(5)</li> <li>このゾーンのセキュリティクレベルル(1)</li> <li>・ ローカル ペットワーク (イントラネット) に存在するサイトに対しては、適切<br/>です。</li> <li>・ ローカル ペットワーク (イントラネット) に存在するサイトに対しては、適切<br/>です。</li> <li>・ ・ ことんどの コンテンツが 響きなして実行されます。</li> <li>・ ・ きちなし ワキレベルの分類です。</li> <li>レベルのカスタマイズ(C)… 既定のレベルレ(D)</li> <li>・ すべてのゾーンを既定のレベルレにリセットする(R)</li> <li>○K キャンセル 速用(A)</li> </ul>                                                                                                    | <ol> <li>信頼済みサイトのゾーンのセキュリティ<br/>レベルを「中低」に設定後、「サイト」を<br/>選択してください。</li> </ol> |

| 画像                                                                                                    | 内容                                                                                |
|----------------------------------------------------------------------------------------------------|-----------------------------------------------------------------------------------|
| <ul> <li></li></ul>                                                                                                    | <ol> <li>信頼済みサイトに下記 URL を追加<br/>してください。<br/>https://*.ib.shinkin-ib.jp</li> </ol> |
| *********************************                                                                                                    | 8. 「追加」ボタンを選択してください。                                                              |
| ・ インターネットのプロパティ       ? ×         全般 セキュリテ、プライバシー コンテンツ 接続 プログラム 詳細設定         設定         ・         ・         サイト(S)         詳細設定(V)         ボッブアップ ブロック         ・         ・         ・         ・         ・         ・         ・         ・         ・         ・         ・         ・         ・         ・         ・         ・         ・         ・         ・         ・         ・         ・         ・         ・         ・         ・         ・         ・         ・         ・         ・         ・         ・         ・         ・         ・         ・         ・         ・         ・         ・         ・         ・         ・         ・         ・ | 9. Cookie(クッキー)の受入れ設定<br>を行います。「プライバシー」タブの「サ<br>イト」ボタンを選択してください。                  |

| 画像                                                                                                    | 内容                                                                                                    |
|----------------------------------------------------------------------------------------------------|----------------------------------------------------------------------------------------------------|
| サイトごとのプライバシー操作     サイトごとのプライバシー操作     サイトの管理     プライバシー ポリシーに関係なく Cookie の使用を常に許可または拒否する Web サイトを     指定することができます。     管理する Web サイトの完全なアドレスを入力してから、[許可] または [ブロック] をクリックしてくだ     さい。     こ     こ | 10.「Web サイトのアドレス」の入力欄<br>に、下記 URL を入力します。(半<br>角)                                                          |
|                                                                                                    | 法人インターネットバンキングサービス<br>をご利用の場合<br>shinkin-ib.jp<br>しんきん電子記録債権サービスをご                                         |
|                                                                                                    | 利用の場合<br>dentrans.ne.jp<br>「許可」ボタンを選択後、「OK」を押<br>下してください。                                                  |
| <ul> <li>         ・・・・・・・・・・・・・・・・・・・・・・・・・・・・・</li></ul>                                                                                                    | 11. ポップアップブロックを設定します。「プ<br>ライバシー」タブの「ポップアップブロック<br>を有効にする」が有効(チェックあり)<br>であることを確認します。「設定」ボタ<br>ンを選択してください。 |
| OK キャンセル 適用(A)                                                                                                    |                                                                                                    |

| 画像                                                                                                    |                                             | 内容                                             |
|----------------------------------------------------------------------------------------------------|---------------------------------------------|------------------------------------------------|
| <ul> <li>         ・・・・・・・・・・・・・・・・・・・・・・・・・・・・・</li></ul>                                                                                                    | × *                                         | 12.「許可する Web サイトのアドレス」の                        |
| 例外<br>現在ボッブアップはブロックされています。下の一覧にサイトを追加すること<br>定の Web サイトのボッブアップを許可できます。                                                                                                    | とにより、特                                      | 入力欄に下記 URL を入力します。                             |
| 詳ETするWebサイトのアドレス(W):<br>www.shinkin.co.jp/<br>https://www.shinkin.co.jp/info/hib/kaizen/20170313/index.html<br>http://www.shinkin.co.jp/tib/hb/                                    | 追加(A) 割除(R) べて削除(E)                         | www.shinkin.co.jp                              |
|                                                                                                    | \∕5-<br>,                                   | 「追加」ホタンを選択してくたさい。                              |
| <ul> <li>通知とブロックレベル:</li> <li>◎ ボッブアップのブロック時に音を鳴らす(P)</li> <li>◎ ボッブアップのブロック時に通知/(-を表示する(N)</li> <li>ブロックレベル(B):</li> <li>中:ほとんどの自動ボッブアップをブロックする</li> <li>ボッブアップブロックの詳細</li> </ul> | 「「「」」(1)」(1)」(1)」(1)」(1)」(1)」(1)」(1)」(1)」(1 |                                                |
| Dropbox (株式会                                                                                                    | ×.                                          |                                                |
| 例外<br>現在ボップアップはブロックされています。下の一覧にサイトを追加する<br>定の Web サイトのボップアップを許可できます。<br>許可する Web サイトのアドレス000・                                                                                      | さ                                           | 「www.shinkin.co.jp」が登録され<br>たことを確認し、「閉じる」ボタンを選 |
|                                                                                                    | 追加(A)                                       |                                                |
| 許可されたサイト(S):                                                                                                    |                                             | がしていたとい。                                       |
| *.moj.go.jp<br>www.shinkin.co.jp                                                                                                    | 削除(R)                                       |                                                |
|                                                                                                    | すべて削除(E)<br>ノグ                              |                                                |
|                                                                                                    |                                             |                                                |
| 通知とブロックレベル: ポップアップのブロック時に管を鳴らす(P)                                                                                                    |                                             |                                                |
| ✓ ポップアップのブロック時に通知パーを表示する(N)                                                                                                    |                                             |                                                |
| ブロック レベル(B):                                                                                                    |                                             |                                                |
| 中: ほとんどの自動ポップアップをブロックする                                                                                                    | ~                                           |                                                |
| ポップアップブロックの詳細                                                                                                    | 問じる(C)                                      |                                                |
| ݤ Dropbox (株式会│                                                                                                    |                                             |                                                |

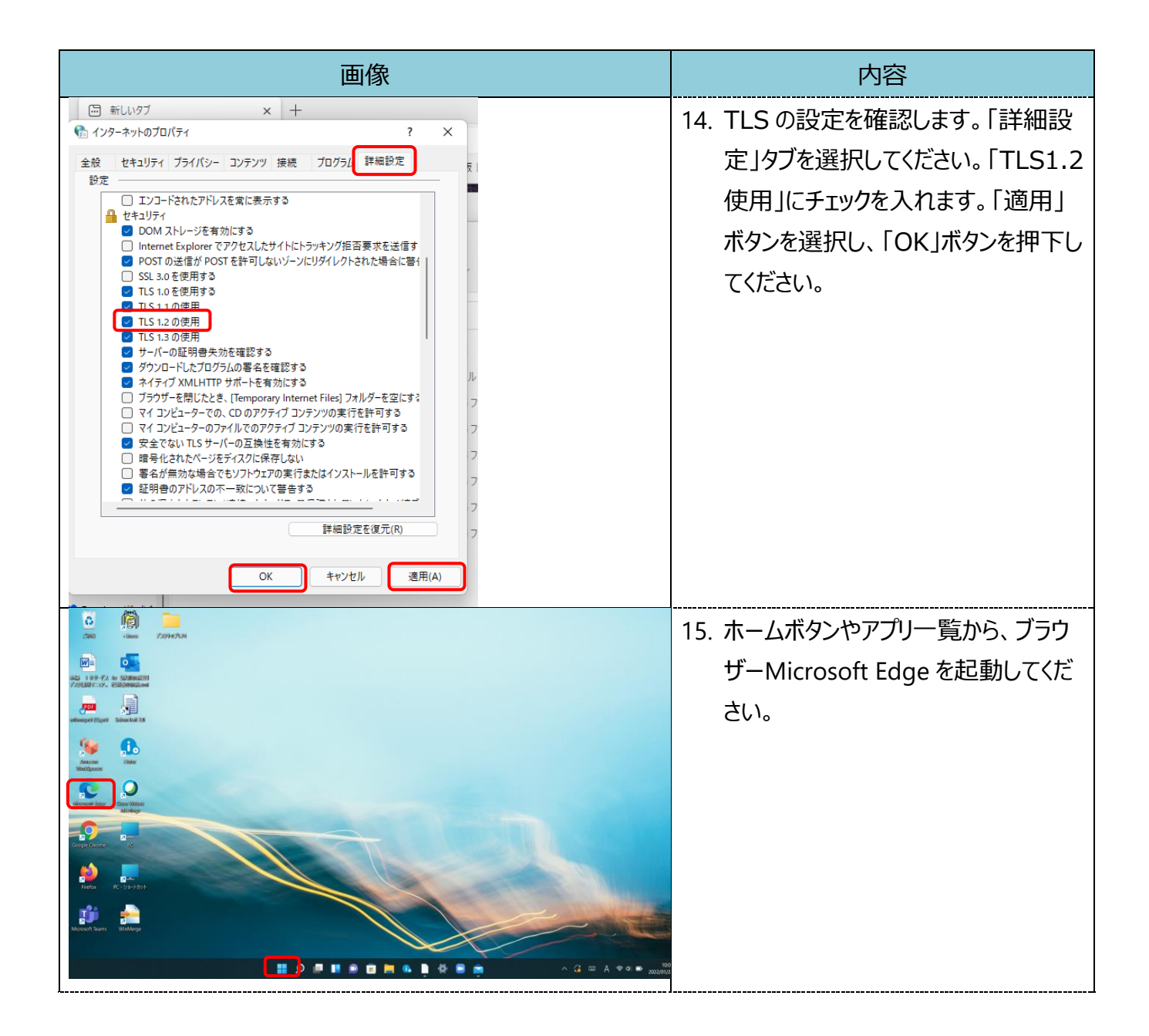

| 画像                                                                                                    |                                                                                                    | 内容                                                                                                    |                                   |                                                                                                    |
|----------------------------------------------------------------------------------------------------|----------------------------------------------------------------------------------------------------|----------------------------------------------------------------------------------------------------|-----------------------------------|----------------------------------------------------------------------------------------------------|
| 2<br>2<br>2<br>2<br>3<br>2<br>2<br>3<br>2<br>3<br>2<br>3<br>2<br>3<br>2<br>3<br>2<br>3<br>3<br>3<br>3<br>3<br>3<br>3<br>3<br>3<br>3<br>3<br>3<br>3<br>3<br>3<br>3<br>3<br>3<br>3<br>3 | <ul> <li>新しいタブ</li> <li>新しいウィンドウ</li> <li>新しい InPrivate ウィンドウ</li> <li>ズーム</li> <li>ズーム</li> <li>オ気に入り</li> <li>コレクション</li> <li>履歴</li> <li>ダウンロード</li> <li>アブリ</li> <li>拡張機能</li> <li>パフォーマンス</li> <li>アラートとヒント</li> <li>印刷</li> <li>Web キャブチャ</li> <li>共有</li> <li>ページ内の検索</li> <li>音声で読み上げる</li> </ul> | 画像<br>Ctrl+T<br>Ctrl+N<br>Ctrl+Shift+N<br>Ctrl+Shift+O<br>Ctrl+Shift+O<br>Ctrl+Shift+Y<br>Ctrl+H<br>Ctrl+J<br>Ctrl+P<br>Ctrl+P<br>Ctrl+Shift+S |                                   | <u>内容</u><br>16. ブラウザーMicrosoft Edge にて、ご<br>利用の信用金庫の HP を開き、右<br>上の「…」を選択し、メニューから「設<br>定」を選択してください。 |
| م<br>۸۳<br>چ                                                                                                    | <ul> <li>ハージ内の検索</li> <li>音声で読み上げる</li> <li>Internet Explorer モードで早<br/>その他のツール</li> <li>設定</li> </ul>                                                                                                    | Ctrl+F<br>Ctrl+Shift+U<br>専読み込みする                                                                                                    | >                                 |                                                                                                    |
| = 設?                                                                                                    | で Eage   eage://settings/prot                                                                                                    | Tiles<br>一 お使いのブラウザーは組織によって管理さ                                                                                                    | 1.6 ♥ S N<br>れています Q 設定の検索        | 17. 設定画面にてメニューを開き、「既定<br>のブラウザー」を選択してください。                                                           |
| ۵<br>۵<br>۳<br>۳                                                                                                    | プロファイル<br>プライバシー、検索、サービス<br>外観<br>[スタート]、「ホーム」、および「新<br>規] タブ<br># 共有、コピーして貼り付け<br>Cookie とサイトのアクセス許<br>可<br>既定のプラウザー                                                                                                    | このデバイスでお気に入り、パスワード、履歴などを表<br>ス <u>テートメント</u>                                                                                                   | + プロファイルの追加<br>示で … サインインしてデータを同期 |                                                                                                    |

| 画像                                                                                                    |               | 内容                                |
|----------------------------------------------------------------------------------------------------|---------------|-----------------------------------|
| 既定のブラウザー                                                                                                    |               | 18 「Internet Explorer モードでサイトの    |
| Microsoft Edge を既定のブラウザーにする                                                                                                    | 既定に設定する       |                                   |
|                                                                                                    |               | 中 読 の 込 の 2 計 り 」 2 、 「 計 り 」 2 選 |
| Internet Explorer の互換性                                                                                                    |               | 択してください。                          |
| Internet Explorer に Microsoft Edge でサイトを開かせる ⑦<br>Internet Explorer でブラグズするときに、Microsoft Edge でサイトを自動的に開くよりに選択できます               | 互換性のないサイトのみ > |                                   |
|                                                                                                    |               |                                   |
| Internet Explorer モードでサイトの再読み込みを許可 ⑦<br>Microsoft Edge でブラウズするときに、互換性を確保するために Internet Explorer が必要な場合は、Internet Explorer モードで再起 | 既定            |                                   |
| とを選択できます。                                                                                                    | 許可            |                                   |
| Internet Explorer モート ベーン<br>これらのページは、ページ追加日から 30 日間 Internet Explorer モードで聞きます。 Internet Explorer モードの一覧に追加されているペ               | 許可しない         |                                   |
|                                                                                                    |               |                                   |
|                                                                                                    |               |                                   |
|                                                                                                    |               |                                   |
| Microsoft Edge を既定のブラウザーにする                                                                                                    | 既定に設定する       | 19. 冉起動ホタンを選択し、ノフリサーを             |
|                                                                                                    |               | 再起動してください。                        |
| Internet Explorer の互換性                                                                                                    |               |                                   |
| Internat Evolution に Microsoft Edge なぜんた期かせる ②                                                                                   | 互換性のないサイトのみ > |                                   |
| Internet Explorer でプラウズするときに、Microsoft Edge でサイトを自動的に関くように選択できます                                                                 |               |                                   |
| Internat Evolorer モードでサイトの正法入込みを注可(⑦)                                                                                            | 許可 ~          |                                   |
| Microsoft Edge でプラクズするときに、互換性を確保するために Internet Explorer が必要な場合は、Internet Explorer モードで表<br>を選択できます。                              | 再度読み込むこと      |                                   |
| この設定の変更を有効にするには、ブラウザーを再起動してください                                                                                                  | ⑤ 再起動         |                                   |
| Internet Explorer モード ページ                                                                                                    | 追加            |                                   |
| これらのハーンは、ハーン追加ロガら 30 日間 Internet txplorer ナートで聞きます。Internet txplorer ナードの一項に追加されている                                              | ロハーンかまだめりません。 |                                   |
|                                                                                                    |               |                                   |
| 回 新しいタブ Ctrl+T                                                                                                    | ×             | 20.「既定のブラウザー」を閉じて、ご利用             |
| 日 新しいウィンドウ Ctrl+N                                                                                                    |               |                                   |
| द 新しい InPrivate ウィンドウ Ctrl+Shift+N                                                                                               |               | の信用金庫 HP 画面を表示して、ノ                |
| <i>X</i> −4 − 100% + 27                                                                                                    |               | ラウザー右上の「…」を選択し、メニュ                |
| ☆ お気に入り Ctrl+Shift+O                                                                                                    |               | -内の「Internet Explorer モード         |
| ゆ コレクション Ctrl+Shift+Y                                                                                                    |               | で再読み込みする」を選択してくださ                 |
| ⑤ 履歴 Ctrl+H                                                                                                    |               |                                   |
| _ <u>↓</u> ダウンロード Ctrl+J                                                                                                    |               |                                   |
| - EB アプリ >                                                                                                    |               |                                   |
| (3) 拡張機能                                                                                                    |               |                                   |
| ∞ パフォーマンス                                                                                                    |               |                                   |
| Q 77-12271                                                                                                    |               |                                   |
| 〇 印刷 Ctrl+P                                                                                                    |               |                                   |
| G Web キャプチャ Ctrl+Shift+S                                                                                                    |               |                                   |
| Ⅰ 经 共有                                                                                                    |               |                                   |
|                                                                                                    |               |                                   |
| A <sup>N</sup> 音声で読み上げる Ctrl+Shift+U                                                                                             |               |                                   |
| Internet Explorer モードで再読み込みする                                                                                                    |               |                                   |
| その他のツール >                                                                                                    |               |                                   |

| 画像                                                                                                    | 内容                                                                                                    |
|----------------------------------------------------------------------------------------------------|----------------------------------------------------------------------------------------------------|
| <ul> <li>● ログク × +</li> <li>→ C A ● https://www13.ib.test.shinkin-ib.jp/est/webfb/wfblin000.de?Code=ODg4OA=</li> <li>et Explorer E-F/K&amp;oTUIst, I&amp;&amp;&amp;COVC-ジtk, Microsoft Edge 7.dJg@ylc@&amp;&amp;Lst.</li> <li>● C O 信用金庫 ● WEZ用98888 WEB-FB</li> <li>● O O 信用金庫 ● WEZ用98888 WEB-FB</li> <li>■ D イン</li> <li>● ログイン</li> <li>■ ロ インされるたちきさまは、たき様の、 ログ インパスワードを入力して、「ログ インパオタンを押してくたさい、</li> <li>● ログイン</li> <li>● ログ イン</li> <li>● ログ イン</li> <li>● ログ イン</li> <li>● ログ イン</li> <li>● ログ イン されるたちさまは、たき様の、 ログ インパスワードを入力して、「ログ インパオタンを押してくたさい、</li> <li>● ログ イン</li> <li>● ログ イン</li> <li>● ログ 中国 市 の 切 用 日 田 日 田 日 田 日 日 日 日 日 日 日 日 日 日 日 日 日</li></ul> | 21. ブラウザーMicrosoft Edge (IE モ<br>ード) になっていることを確認 (アドレ<br>スバーの左に Internet Explorer<br>のアイコン「 Jが表示)後、ログイン<br>ボタンを選択してください。 |
| 利用者名様への重要なお知らせ           電子証明書の更新をお願いします         この           現在ご使用の電子証明書の有效期間は、2021年12月27日までとなります。         市効期間を追信ますとログインができなくなりますので、早めの更新手続きをお願いします。           > 電子証明書の運動性にこれを         次へ ログアウト                                                                                                    | 22.1重要なお知らせ画面」に遷移し、<br>「電子証明書の更新はこちら」を選択<br>してください。                                                                      |
| しんさん電子証明書認証局<br>電子証明書変加強始<br>電和認識で得好な楽台を見ていてない。<br>「パコンに保存する<br>電和しいに保存する場合の事前準備について<br>・専用しいとでくれば、当会本の専用しいとの利用申込をする必要がありますので、<br>当今座のホームページをご確認、などくか、所定の連絡先までご連絡ださい。<br>・電子証明書の保存には管理プラクを実前にインストールする必要があります。<br>インストールされていては、以下のダウンロードページよりダウンロードし、<br>パンコンにインストールしてください。<br>専用しいとのご 添わおよび 特理ソフトの ダウンロードページはこちら                                                                                                    | 23. 電子証明書更新開始画面にて、「パ<br>ソコンに保存する」を選択してくださ<br>い。<br>※「専用 USB に保存する」を選択した場合<br>は、「パソコンに保存する」を選択した場合と<br>同様の画面遷移になります。      |

| 画像                                                                                                    | 内容                                                                     |
|----------------------------------------------------------------------------------------------------|------------------------------------------------------------------------|
| Web アクセスの確認       ×         この Web サイトはユーザーの代わりにデジタル証明書の操作を実行します。         https://www03.ib.test.shinkin-ib.jp/kydm/e/cgi-bin/sophialite.exe         ユーザーの代わりにデジタル証明書を操作できるのは、既知の Web サイトだけに制限する必要があります。         この操作を許可しますか?         はい(Y)       いいえ(N)                                                                                                    | 24. 「Web アクセスの確認」画面にて、<br>「はい」を選択してください。                               |
| しんさん電子証明書記証局         電子証明書のインストールが完了しました         ご明かりたコンへまそれ時間もワインホールはなまた。         ワインを行うえきは影響を注意時もワインホタンから、この電子証明者を使用してロタインしてください。         電子証明書のインストールが完了しました。         ご明かりたコンへまそれ時間もワインホタンから、この電子証明者を使用してロタインしてください。         電子証明書を使用してロタインしてください。         電子証明書を使用してロタインしてください。         電子証明書を使用してロタインしてください。         電子証明書を行うえまいため、この電子証明書を使用してロタインしてください。         電子証明書を行きため、         ロケロシーを行うまたがた、ためで見たいたの電子証明書を使用してロタインしてください。         電子証明書を行うえまいため、         ロケロシーを行うまたの、         ロケロシーを行うまたの。         ロケロシーを目的である。         ロケロシーを行うまたの。         ロケロシーを行うまたの。         ロケロシーを行うたの。         ロケロシーを行うためののの目のである。         シークの電子証明書を行うたいたちまでのの目のの目になったためかではコログインできません。         この電子証明書を行くストールされたパシアニンもめではコログインできません。         この電子正明書がたったいためまでのの目の目を行うまで         このワインドウを明うる。 | 25. 左図のような画面が表示されれば、<br>電子証明書更新が完了しました。<br>「このウインドウを閉じる」を選択して<br>ください。 |